## APPLY TO CAF

This guide is detailed as good as possible. We recommend to use additionally a translator to understand the questions, as it is in french only.

Click here : <u>https://wwwd.caf.fr/wps/portal/caffr/aidesetservices/lesservicesenligne/faireunedemandedeprestation#/logement</u>

You arrive here, then choose "faire la demande"

| ≡ caf•fr   <sup>MES SE</sup>                           | RVICES | EN LIGNE<br>DEMANDE DE PRESTATION                          |         |                                                                                                    |
|--------------------------------------------------------|--------|------------------------------------------------------------|---------|----------------------------------------------------------------------------------------------------|
| ACTUALITÉS                                             | ~      | Accueil / Mes services en ligne                            | / Faire |                                                                                                    |
| MES SERVICES EN LIGNE<br>Accueil Mes services en ligne | ^      | FAIRE UNE DEMAN                                            | IDED    | EPRESTATION                                                                                                    |
| Faire une simulation                                   | 0.0    | Le logement                                                | >       | Si vous payez un loyer ou remboursez un prêt pour votre résidence principale et que vos ressources sont modestes, vous pouvez bénéficier de l'une des trois                               |
| DROITS ET PRESTATIONS                                  |        | La séparation et le décès                                  | >       | aides au logement : l'Aide personnalisée au logement (Apl), l'Allocation de logement familiale (Alf) ou l'Allocation de logement sociale (Als).                                           |
| MAGAZINE VIES DE FAMILLE                               | ~      | Le Rsa et la Prime d'activité<br>La maladie et le handicap | >       | Selon votre situation, la Caf étudiera votre droit à l'une de ces trois aides.<br>Afin de connaitre le montant potentiel de votre droit, nous vous invitons à<br>effectuer une simulation |
| MA CAF                                                 |        | Les autres demandes                                        | >       | Si vous avez commencé cette demande, vous devez vous connecter pour la continuer.                                                                                                    |
| MON COMPTE                                             |        |                                                            |         | Simuler Faire la demande En savoir plus 🗲                                                                                                    |
|                                                        |        |                                                            |         | Prime de déménagement                                                                                                    |
|                                                        |        |                                                            |         | Demande de versement direct - Aide au logement     Attestation de lover ou résidence en fover                                                                                             |

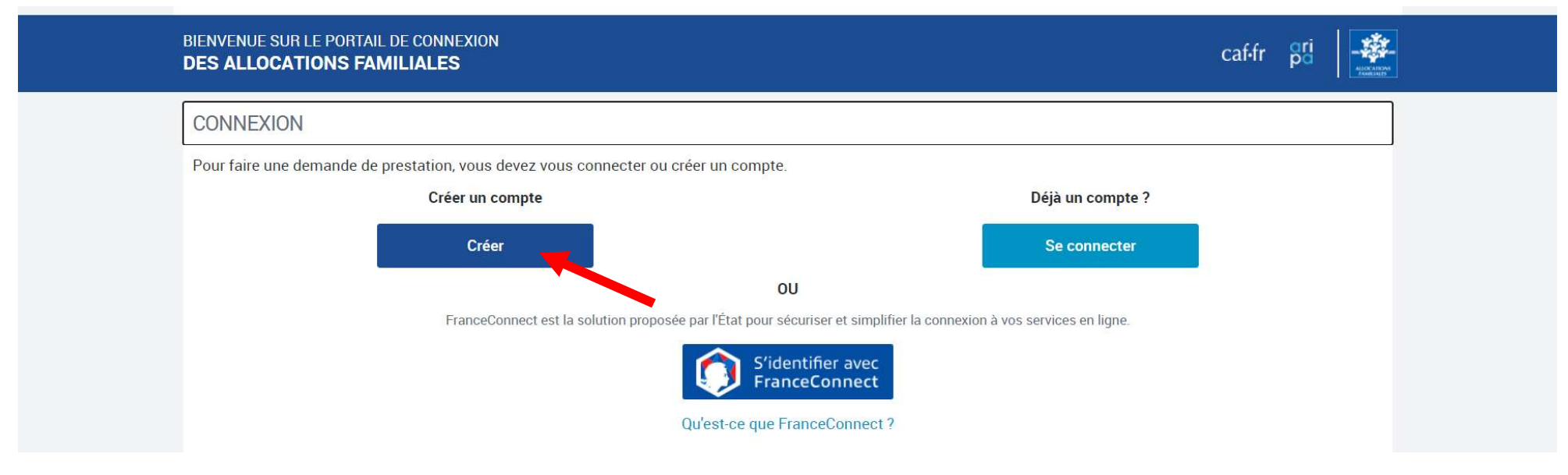

Choose "commencer"

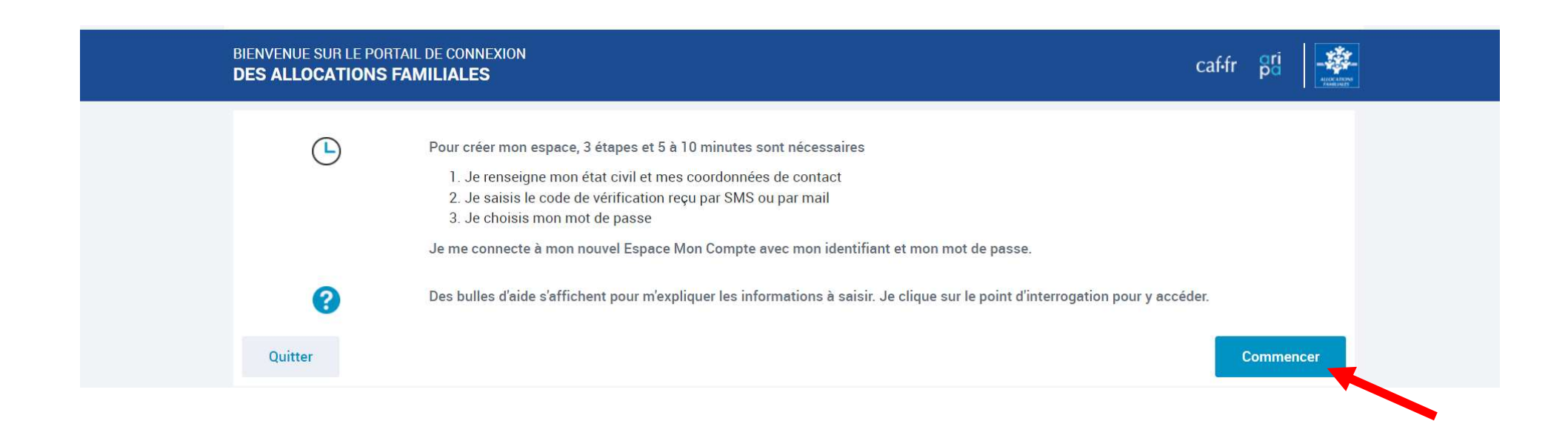

## BIENVENUE SUR LE PORTAIL DE CONNEXION **DES ALLOCATIONS FAMILIALES**

## ÉTAT CIVIL

Tous les champs sont obligatoires, sauf mention contraire.

Je crée mon Espace Mon Compte en remplissant les élément navendésocial security number

Je possède un numéro de Sécurité sociale 🔞 gender Non Civilité Madame Monsieur **FIRST NAME** NAME Nom de naissance 👔 Prénom(s) USE NAME (if relevant) Date of birth Nom d'usage (facultatif) Date de naissance (format de saisie JJ/MM/AAAA) Place of birth (city of birth will be asked after) JJ/MM/AAAA Lieu de naissance France métropolitaine ou Départements et Collectivités d'Outre-mer Étranger I live in France Je réside en France Lieu de résidence (mon code pzip code of the city: for example, 35000 Oui Non EX:75001 Vérification de sécurité 🕜 Saisir les caractères ci-dessu 0 Type the characters you see here in the blank case Quitter Continuer Then continue

caffr Bri

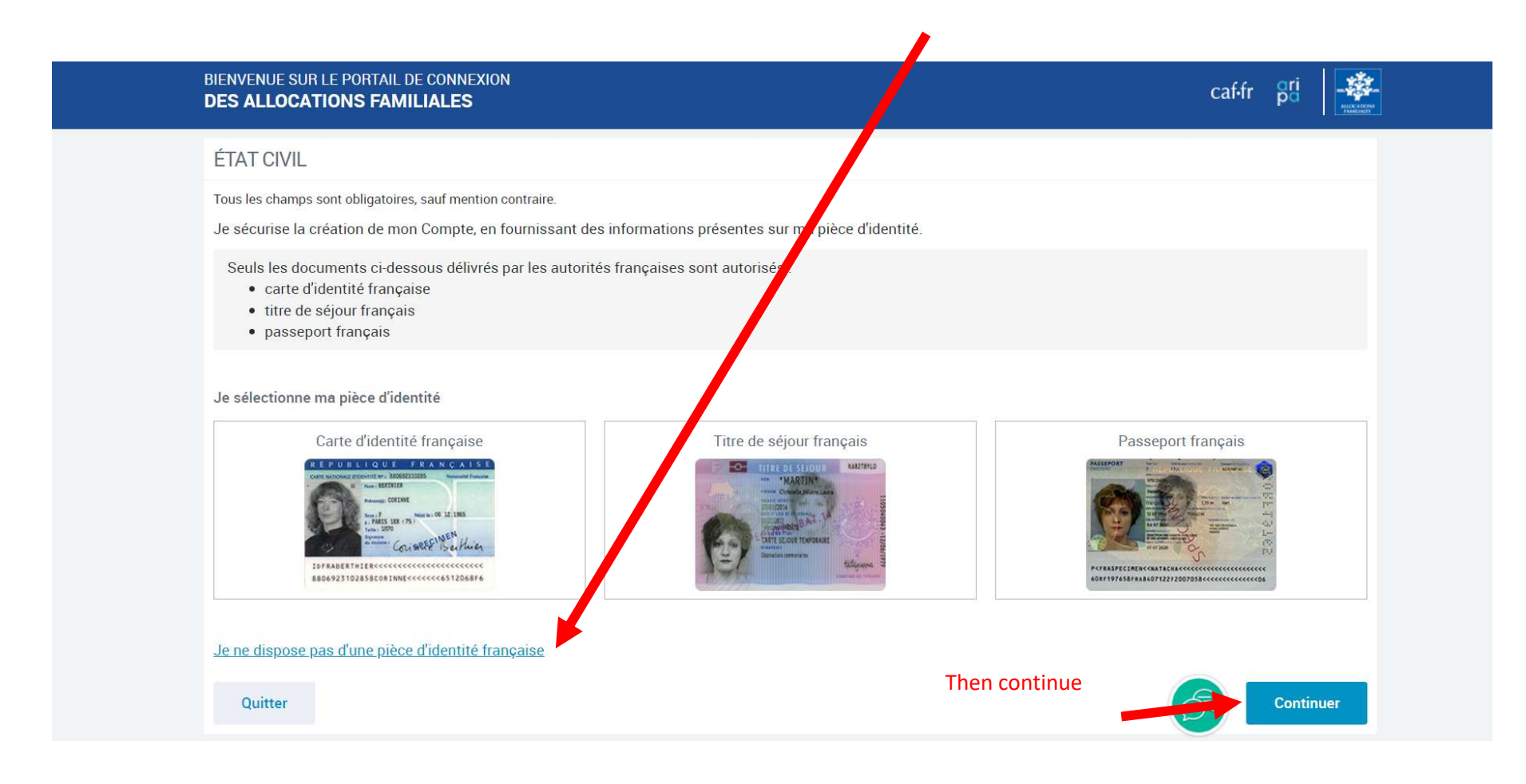

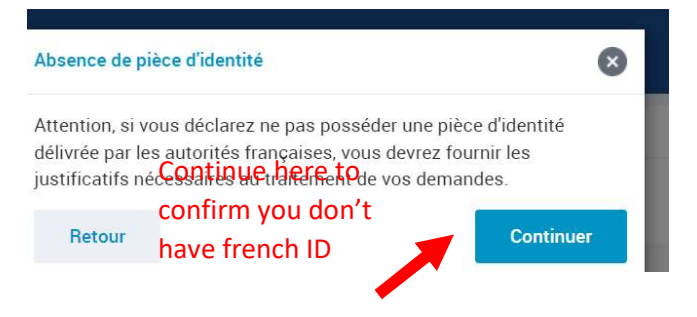

Here you indicate your preference of contact. We recommend you email

Enter it here and repeat it

| BIENVENUE SUR LE PORTAIL DE CONNEXION<br>DES ALLOCATIONS FAMILIALES                                                                                                    | caf.fr Br                                                                       |        |
|----------------------------------------------------------------------------------------------------|---------------------------------------------------------------------------------|--------|
| COORDONNÉES DE CONTACT<br>Tous les champs sont obligatoires, sauf mention contraire.<br>Pour sécuriser la création de mon compte, je reçois un code de vérification sur mon<br>J'indique mon choix de réception :                                                                | téléphone portable ou par mail.                                                 |        |
| Adresse mail Adresse mail Adresse mail Adresse mail Adresse mail Adresse mail Adresse mail Adresse mail Adresse mail Adresse mail Adresse mail Adresse mail Adresse mail Adresse mail Adresse mail Adresse mail Adresse mail Adresse mail Adresse mail Adresse mail Adresse mail | ]                                                                               |        |
| Confirmer l'adresse mail Quitter                                                                                                    | Click here and then you<br>will receive a code on the<br>email address you gave | e code |

Enter the code you received on the email you gave here

| BIENVENUE SUR LE PORTAIL DE CONNEXION<br>DES ALLOCATIONS FAMILIALES                                                                                                    | caf-fr gri                                                                                                    |
|----------------------------------------------------------------------------------------------------|----------------------------------------------------------------------------------------------------|
| VÉRIFICATION DE MES COORDONNÉES DI CONTACT<br>Tous les champs sont obligatoires, sauf mention contrait<br>Nous venons de vous envoyer un code de vérification par mail à l'adre<br>Merci de le saisir.<br>Code de vérification reçuite mail | esse suivante catrionamallon35000@gmail.com.<br>Vous n'avez rien reçu ?<br>• Attendez quelques secondes.<br>• Vérifiez vos messages indésirables.<br>• Demander l'envoi d'un nouveau code.<br>• <u>Modifier</u> mes coordonnées de contact. |
| Quitter                                                                                                    | Valider                                                                                                    |
|                                                                                                    | Then validate                                                                                                    |

THE CODE RECEIVED IS VALID ONLY 15 MINUTES

🕑 it must be: 8 to 24 digits – 1 number – 1 lowercase letter – 1 uppercase letter – letters and numbers only

| BIENVENUE SUR LE PORTAIL DE CONNEXION<br>DES ALLOCATIONS FAMILIALES                                                                                                    |                                                                                                    | caf•fr 🛱 🕂 |
|----------------------------------------------------------------------------------------------------|----------------------------------------------------------------------------------------------------|------------|
| MON MOT DE PASSE                                                                                                    |                                                                                                    |            |
| Tous les champs sont obligatoires, sauf mention contraire.<br>Pour ma Tère connexion, je choisis mon mot de passe pr                                                                                                    | erse mel.                                                                                                  |            |
| <ul> <li>Pour des raisons de sécurité, les règles suivante doiv</li> <li>une longueur comprise entre 8 et 24 care tères</li> <li>au moins 1 chiffre</li> <li>au moins 1 lettre minuscule et 1 mais scule</li> <li>sans caractères spéciaux ni lettres accentué s (</li> </ul> | e vêtre respectées :<br>Exemples : ! ? é ù ê @)                                                            |            |
| Nouveau mot de passe<br>8 à 24 caractères                                                                                                    | Mon mot de passe comporte :<br>③ 8 à 24 caractères<br>③ 1 chiffre                                          |            |
| Confirmation du nouveau mot de passe                                                                                                    | <ul> <li>I lettre minuscule</li> <li>I lettre majuscule</li> <li>chiffres et lettres uniquement</li> </ul> |            |
| 8 à 24 caractères 💿                                                                                                    |                                                                                                    |            |
| Ouitter                                                                                                    |                                                                                                    | Continuer  |

## PLEASE NOTE AND KEEP WELL THIS NUMBER - IT IS YOUR CAF NUMBER GENERALLY CALLED "NUMERO ALLOCATAIRE" IT WILL BE ASKED TO CONNECT THEN

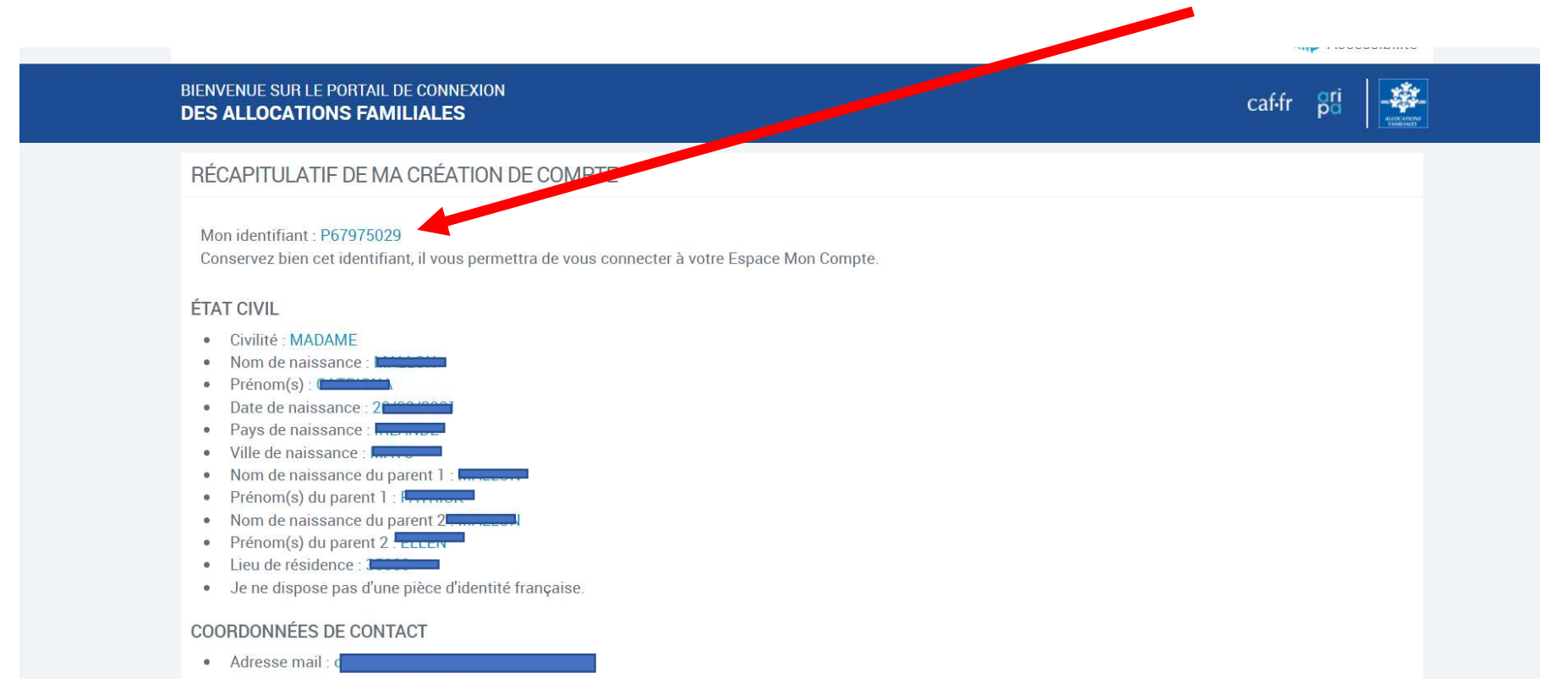

You will be able then to connect on your account with the NUMERO ALLOCATAIRE we explained earlier and your password.

Choose "j'ai un identifiant provisoire » and enter the Pxxxxx number + password

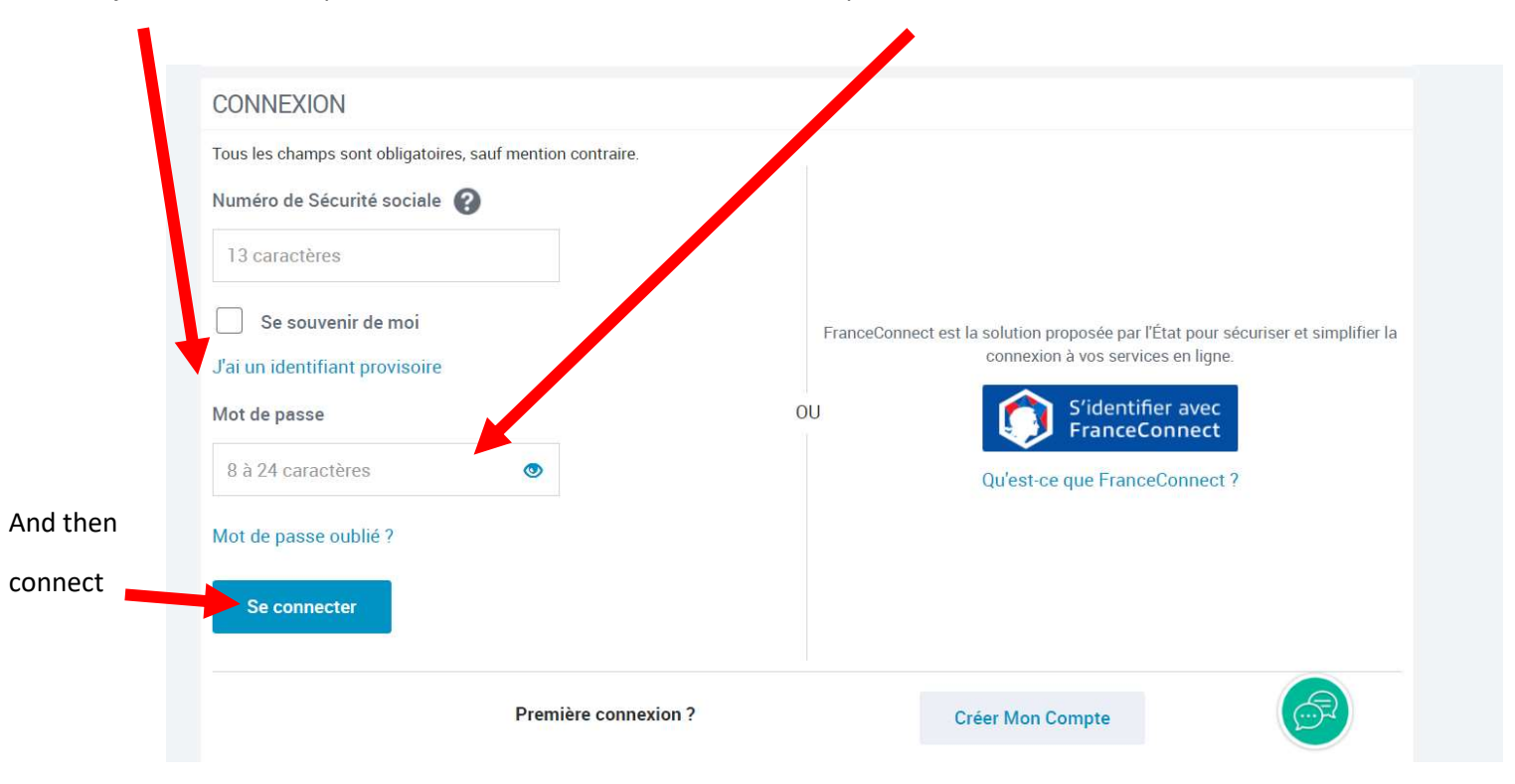

|                 | BIENVENUE SUR LE PORTAIL<br>DES ALLOCATIONS FAMILIALES                                                                                                    | caf-fr gri |
|-----------------|----------------------------------------------------------------------------------------------------|------------|
|                 | CONDITIONS GÉNÉRALES D'UTILISATION                                                                                                    |            |
|                 | Tous les champs sont obligatoires, sauf mention contraire.<br>Pour continuer à consulter et gérer votre compte, merci de prendre connaissance des nouvelles conditions générales d'utilisation et de les accepter.                                                                         |            |
|                 | Règles d'utilisation de l'espace numérique "Mon Compte"                                                                                                    | <u> </u>   |
|                 | Préambule<br>La branche Famille de la Sécurité sociale, via la caisse nationale d'Allocations familiales (Cnaf), éditeur du site www.caf.fr, et les caisses d'Allocations<br>familiales (Caf), offrent à l'utilisateur la possibilité d'accéder à un espace numérique appelé "Mon Compte". |            |
|                 | Cet espace lui permet de :<br>• communiquer à la Caf des informations le concernant ainsi que les membres de son foyer,<br>• réaliser des simulations de droits,<br>• faire des demandes de prestations et de services,<br>• consulter des informations mises à sa disposition.            |            |
|                 | L'accès à cet espace est sécurisé par un dispositif d'identification et d'authentification.           Quitter                                                                                                    | Continuer  |
| Don't forget to | choose                                                                                                    |            |
| _               | J'ai pris connaissance des conditions générales d'utilisation et je les accepte                                                                                                    |            |
|                 | Quitter                                                                                                    | Continuer  |
|                 | Then continue                                                                                                    |            |

|                                    | DMPTE<br>NDER UNE PRESTATIO |                                                                                                |
|------------------------------------|-----------------------------|------------------------------------------------------------------------------------------------|
| ACTUALITÉS                         | Accueil / Mon co            | mpte / Simuler ou demander une prestation / Demander l'aide au logement                        |
| MES SERVICES EN LIGNE              | → DEMANDE                   | R L'AIDE AU LOGEMENT                                                                           |
| DROITS ET PRESTATIONS              |                             |                                                                                                |
| MAGAZINE VIES DE FAMILLE           | ~                           |                                                                                                |
| AIDE                               | ~                           | Votre démarche comprend 5 étapes.                                                              |
| MA CAF                             | ~ 2                         | Des bulles d'aide s'affichent pour vous expliquer les informations à saisir.                   |
| MON COMPTE                         | <u>^</u>                    | Cliquer sur le point d'interrogation pour y accéder.                                           |
| Accueil Mon compte                 |                             | Veue auror la possibilité de centinuer plus terd vetre démarche en sauvegardant vetre demande  |
| Simuler ou demander une prestation |                             | vous aurez la possibilite de continuel plus tala votre demarche en sauvegardant votre demande. |
| Contacter ma Caf                   | Quitter                     | Commencer                                                                                      |
| Gérer Mon Compte                   | 0                           |                                                                                                |
|                                    |                             | Choose "commencer" (start)                                                                     |

| Simuler ou demander une prestation   Contacter ma Caf   Gérer Mon Compte                                                                                                    | MEN  | caf•fr                                        | MON COMPTE<br>DEMANDER | UNE PRESTATION                                        | ٩                                                 |                       |                     | Q<br>RECHERCHER |            | ALCO A DEPIS<br>FAMILIALES |
|----------------------------------------------------------------------------------------------------|------|-----------------------------------------------|------------------------|-------------------------------------------------------|---------------------------------------------------|-----------------------|---------------------|-----------------|------------|----------------------------|
| Contacter ma Caf   Gérer Mon Compte     Le nombre d'enfants et autres personnes présentes dans votre foyer (sans compter votre colocataire)   O   Pour ce logement   Vous payez un loyer   Vous remboursez un prêt immobilier   Dete d'entrée dans ce logement   0/101/2022   Oui   Non   Contacter ma Caf Vous êtes rettaché fiscalement à vos parents   Oui   Vous êtes étudiant y compris en année de césure (hors apprentissage, alternance) | Sipi | imuler ou <mark>d</mark> emander<br>restation | une                    |                                                       | 2                                                 | 3                     | 4                   | 5               |            |                            |
| Gérer Mon Compte       Image: Contacter ma Caf         Le nombre d'enfants et autres personnes présentes dans votre foyer (sans compter votre colocataire)         Image: Contacter ma Caf                                                                                                    | C    | Contacter ma Caf                              |                        | ACCES                                                 | SAISIL                                            | HEGAI HOLAHI          | HESSOURCES          | TIN             |            |                            |
| Contacter ma Caf Vous êtes étudiant y compris en année de césure (hors apprentissage, alternance) 2                                                                                                    | G    | Sérer Mon Compte                              | G                      | Date d'entrée dans<br>01/01/2022<br>Vous êtes rattach | ayez un loyer<br>s ce logement<br>é fiscalement à | à vos parents 👔       | emboursez un prêt   | immobilier      | iocataire) |                            |
| Gérer Mon Compte                                                                                                    | Co   | ontacter ma Caf                               | 0                      | Vous êtes étudiant                                    | y compris en a                                    | année de césure (hors | apprentissage, alte | rnance) ?       |            |                            |

| /ous êtes                |                |                   |  |  |  |  |  |
|--------------------------|----------------|-------------------|--|--|--|--|--|
| Locataire ou colocataire | Sous-locataire | Logé par le CROUS |  |  |  |  |  |
| En foyer hors CROUS      |                |                   |  |  |  |  |  |
| Quitter                  |                | Continuer         |  |  |  |  |  |

| MENU | caf•fr | MON COMPTE<br>DEMANDER U | UNE PRESTATION                                | 1                                        |                           |                        | Q<br>RECHERCHER  |         |            | ALARDANS |  |
|------|--------|--------------------------|-----------------------------------------------|------------------------------------------|---------------------------|------------------------|------------------|---------|------------|----------|--|
|      |        |                          | ACCES                                         | 2<br>SAISIE                              | <b>3</b><br>RECAPITULATIF | <b>4</b><br>RESSOURCES | 5<br>FIN         |         |            |          |  |
|      |        |                          | Vous êtes                                     |                                          |                           |                        |                  |         |            | _        |  |
|      |        |                          | Locataire                                     | ou colocataire                           |                           | Sous-locataire         | 0                | Logé pa | r le CROUS |          |  |
|      |        |                          | En foyer                                      | hors CROUS                               |                           |                        |                  |         |            |          |  |
|      |        |                          | Le logement appa<br>dans le cadre d'un<br>Oui | rtient pour tout c<br>e société 🕜<br>Non | ou partie à vos asce      | ndants, descendant     | ts, vous-même, y | compris |            |          |  |
|      |        |                          | Le titulaire du con                           | trat de location o                       | ou du bail 👔              |                        |                  |         |            |          |  |
|      |        |                          | Vou                                           | s-même                                   |                           | Vos parents            |                  | A       | utre       |          |  |
|      |        |                          | Quitter                                       |                                          |                           |                        |                  | A       | Continue   |          |  |

If you stay in CROUS you will need the « attestation » which you can download from your account on http://messervices.etudiant.gouv.fr

Answer then all the questions and you will receive news on the email you gave. You may be requested to upload documents. (student visa, birth certificate...)

DO NOT LOSE ALL CODES YOU CHOSE!

Any help, feel free to write us : <a href="mailto:accommodation@rennes-sb.com">accommodation@rennes-sb.com</a>